# Matomy PLY Manual

#### New Ad Serving Solution

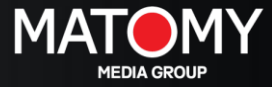

### Login Plataforma

#### Datos del usuario

Una vez que tu registro a nuestra plataforma haya sido realizado por uno de nuestros Account Managers, recibirás un correo con tus datos de usuario y contraseña.

Si no recibes el correo haz click en: Forgot password?. Recuerda que \_\_\_\_ existe la posibilidad que el correo se vaya a la carpeta de SPAM.

#### Welcome to Matomy Media network

|           |        | Login to Mato      | my Media          |                  |                |
|-----------|--------|--------------------|-------------------|------------------|----------------|
|           |        | example@exam       | nple.com          |                  |                |
|           |        | •••••              |                   |                  |                |
|           |        |                    |                   | Login            |                |
| →[        | Forg   | ot Password?       |                   |                  |                |
| Matomy Me | edia A | ll Rights Reserved | Advertisers Terms | Publishers Terms | Privacy Policy |

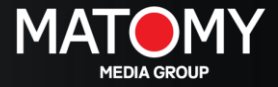

# Interface del usuario (*Overview*)

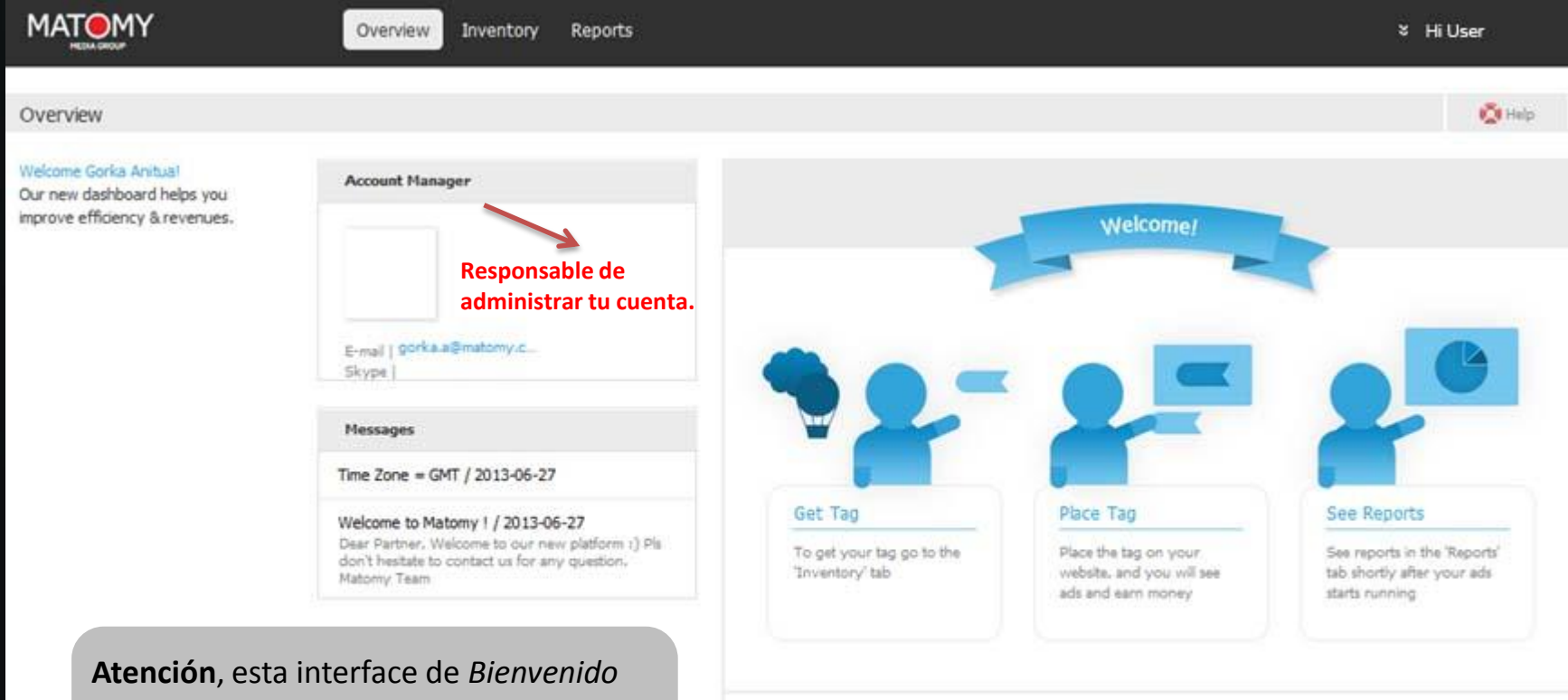

sólo aparece si el sistema aún no ha registrado impresiones.

Welcome to 's Publisher Dashboard. Here you can manage your tags, fallbacks and websites, view reports and statistics, while earning money from your traffic using 's Ads.

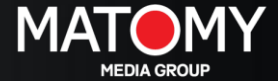

# Interface del usuario (*Overview*)

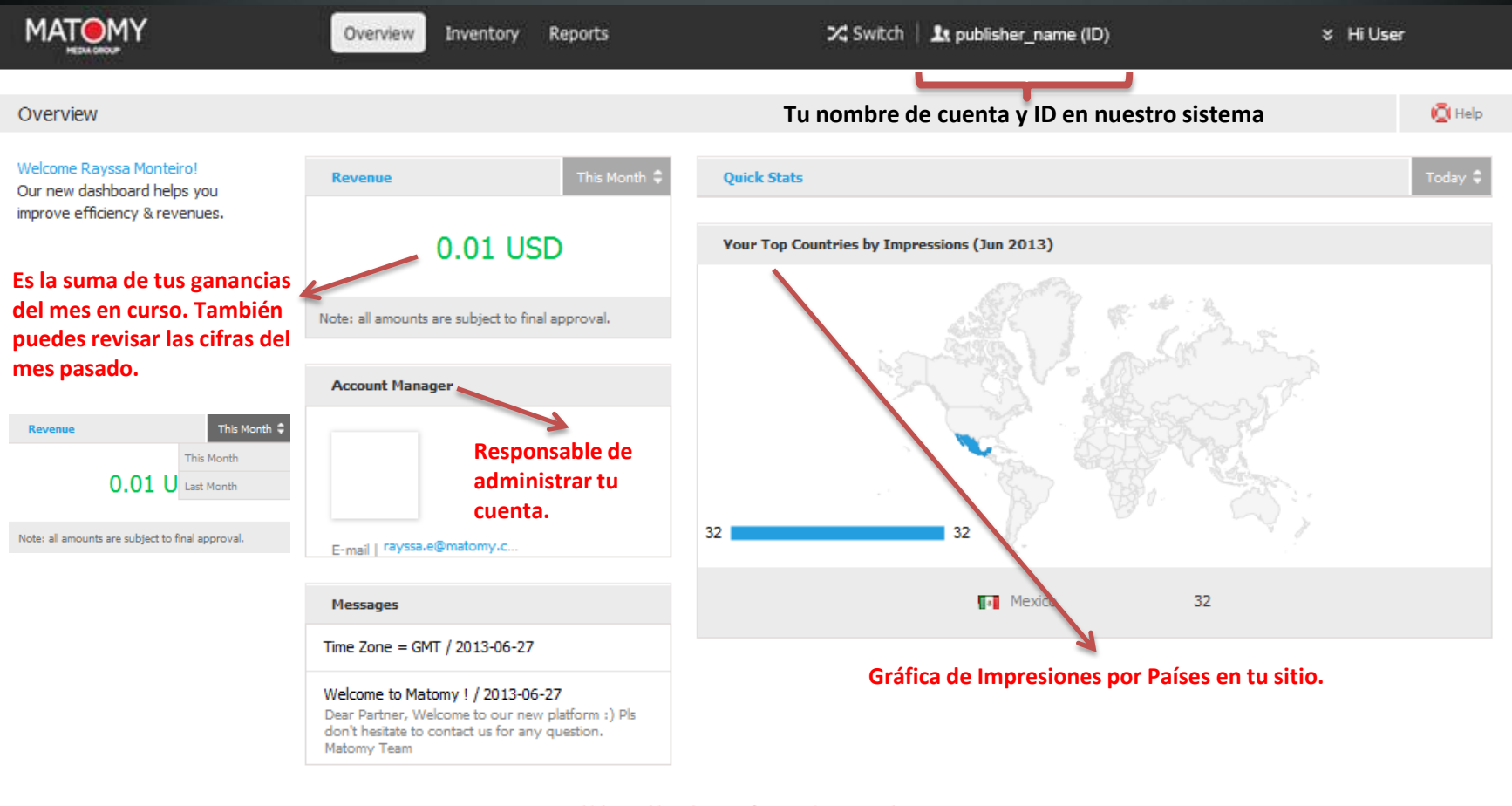

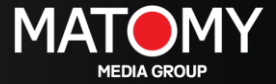

# Interface del usuario (*Overview*)

|                                                                                           | Overview Inventory Reports             | 🔀 Switch   北 pu               | blisher_name (ID)      | ∛ HiUser                |
|-------------------------------------------------------------------------------------------|----------------------------------------|-------------------------------|------------------------|-------------------------|
| Overview                                                                                  |                                        |                               |                        | 😫 Help                  |
| Welcome Rayssa Monteirol<br>Our new dashboard helps you<br>improve efficiency & revenues, | Revenue This Mon                       | Quick Stats                   |                        | Today \$                |
| Quick Stats                                                                               |                                        |                               | Y                      | esterday 🗘 🛛 Today      |
| Impressions                                                                               | 32                                     | Conversions                   | 0                      | Yesterday<br>This Month |
| Views                                                                                     | 0                                      | Clicks                        | 1                      |                         |
| eCPM                                                                                      | \$0.19 USD                             | Revenue                       | \$0.01 USD             |                         |
| Dentro de la secció                                                                       | on <b>Quick Stats</b> , puedes obtener | un reporte general del estado | de tu cuenta. Los repo | ortes toman siempre     |

Dentro de la sección **Quick Stats**, puedes obtener un reporte general del estado de tu cuenta. Los reportes toman siempre como referencia la fecha de hoy (Today) sin embargo, tienes la posibilidad de cambiar el periodo de tiempo pre-definido por el sistema (Today/Yesterday/This Month).

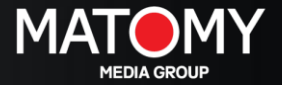

### Interface del usuario (*Inventory*)

|               | Overview Inventory Reports                                                                                                    | X Switch   1 publisher_name (ID)                                                                                                    | ∛ Hi User                                                                                                    |
|---------------|----------------------------------------------------------------------------------------------------|----------------------------------------------------------------------------------------------------|----------------------------------------------------------------------------------------------------|
| Tag Generator |                                                                                                    |                                                                                                    | 🙆 Help                                                                                                    |
| Tag Generator | Publisher:   test pub mx amn     Placement:   Default     Types:   Smart Tag     Smart Tag   Smart Tag consists of Banners and In-Bat     Size*   300x250     Size*   300x250                                                                         Size*   300x250                                                      < | *     *     *     *     *     *     *     *     *     *     *     *     *     *     *     *     *     *     *     *     *     *     *     *     *     *     *     *     *     *     *     *     *     *     *     *     *     *     *     *     *     *     *     *     *     *     *     *     *     *     *     *     *     *     *     * <td< td=""><td>ory tienes la opción de<br/>vos TAGS.<br/>muy importante es<br/>e que tu Account<br/>esté informado sobre la<br/>de nuevos TAGS. No<br/>ue es la persona a cargo<br/>istrar y optimizar las<br/>des en tus sitios.</td></td<> | ory tienes la opción de<br>vos TAGS.<br>muy importante es<br>e que tu Account<br>esté informado sobre la<br>de nuevos TAGS. No<br>ue es la persona a cargo<br>istrar y optimizar las<br>des en tus sitios. |
|               | Get Link Preview                                                                                                    | a   Drivany Paliny                                                                                                    |                                                                                                    |

# Interface del usuario (*Reports*)

| MATOMY         | Overview Inventory Reports                                                                  | 🔀 Switch                                                           | 比 publisher_name (ID)                                            | ¥ HiU    | lser       |
|----------------|---------------------------------------------------------------------------------------------|--------------------------------------------------------------------|------------------------------------------------------------------|----------|------------|
| Reports        |                                                                                             |                                                                    |                                                                  |          | 👰 Help     |
| 15 By Date     | This Month: 06/01/2013 - 06/30/2013                                                         |                                                                    |                                                                  | Export 💦 | O Refresh  |
| 🕞 By Country   |                                                                                             |                                                                    |                                                                  |          | Hide Chart |
| I↔ By Ad Size  | En <b>Reports</b> tienes la opción<br>específica filtrando por fect                         | de revisar tus gan<br>has naíses tamaño                            | ancias de manera más                                             |          |            |
| 🖀 By Account   | dominios. También puedes                                                                    | revisar tus gananc                                                 | ias a través de gráficas                                         |          |            |
| By Placement   | (chart).                                                                                    |                                                                    |                                                                  |          |            |
| By Top Domains | Para actualizar las estadístic<br>de tu navegador. Con el bot<br>en tu ordenador (mas no la | cas, haz click en el<br>cón azul de <i>Export,</i><br>s gráficas). | botón <i>Refresh</i> a la derecha<br>puedes guardar los reportes | ;        |            |

| Date 🌡     | Total Impressions | Clicks | Conversions | Revenue | еСРМ | CTR   |
|------------|-------------------|--------|-------------|---------|------|-------|
|            | 32                | 1      | 0           | \$0.01  |      | 3.13% |
| 2013-06-27 | 32                | 1      | 0           | 0.01    | 0.19 | 3.13  |
|            | 32                | 1      | 0           | \$0.01  |      | 3.13% |

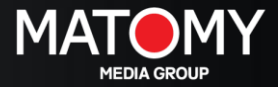

# Interface del usuario (*Reports*)

|                | Overview Inventory Reports                                                                                                    | & Hi Gorka Anitua |
|----------------|----------------------------------------------------------------------------------------------------|-------------------|
| Reports        |                                                                                                    | 🧖 Help            |
| 15 By Date     | This Month: 06/01/2013 - 06/30/2013     Data available from:<br>2012-10-16     Data available from:<br>2012-10-16                                                                                               | 🔘 Refresh         |
| 😔 By Country   | 1 -                                                                                                    | Hide Chart        |
| I↔ By Ad Size  | 1 - Al bacer clic en la pestaña <b>By Ten Domains</b> , tienes la opción de ver los                                                                                                    |                   |
| By Account     | informes por dominios en donde están implementados los Tags. Esta es una                                                                                                    |                   |
| By Placement   | gran opción para tener una visión general del rendimiento por sitios web.                                                                                                    |                   |
| By top Domains | Al igual que en todas las secciones dentro de la interface de reportes,<br>dispones de los botones <b>Exportar</b> y <b>Actualizar</b> para guardar la versión más<br>reciente de tus reportes en un documento. |                   |
|                | 0                                                                                                    |                   |

| Domain | Total Impressions 🕴 | Clicks | Conversions | Revenue | eCPM | CTR |
|--------|---------------------|--------|-------------|---------|------|-----|
|        | 0                   | 0      | 0           | \$0.00  |      |     |
|        | 0                   | 0      | 0           | \$0.00  |      |     |

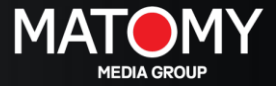

#### Plataforma financiera - PubHub

| MATOMY PUBHUB            |            |       |  |  |  |
|--------------------------|------------|-------|--|--|--|
| Welcome to Matomy PubHul | þ          |       |  |  |  |
| Username                 |            | 4     |  |  |  |
| Password                 |            | 4     |  |  |  |
|                          | Need Help? | login |  |  |  |

En cuanto a cuestiones de pago, seguimos usando normalmente nuestra plataforma financiera PubHub.

Link: http://pubhub.matomy.com/login

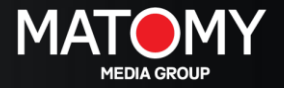

#### Muchas gracias!

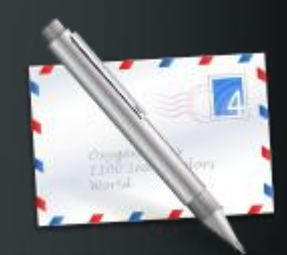

Estamos disponibles para cualquier duda o sugerencia. Contacta a tu Account Manager o escríbenos al siguiente correo: network\_mx@matomymedia.com

> MATOMY MEDIA GROUP http://www.matomy.com/

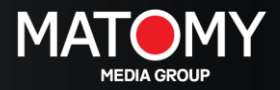